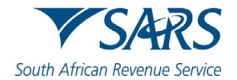

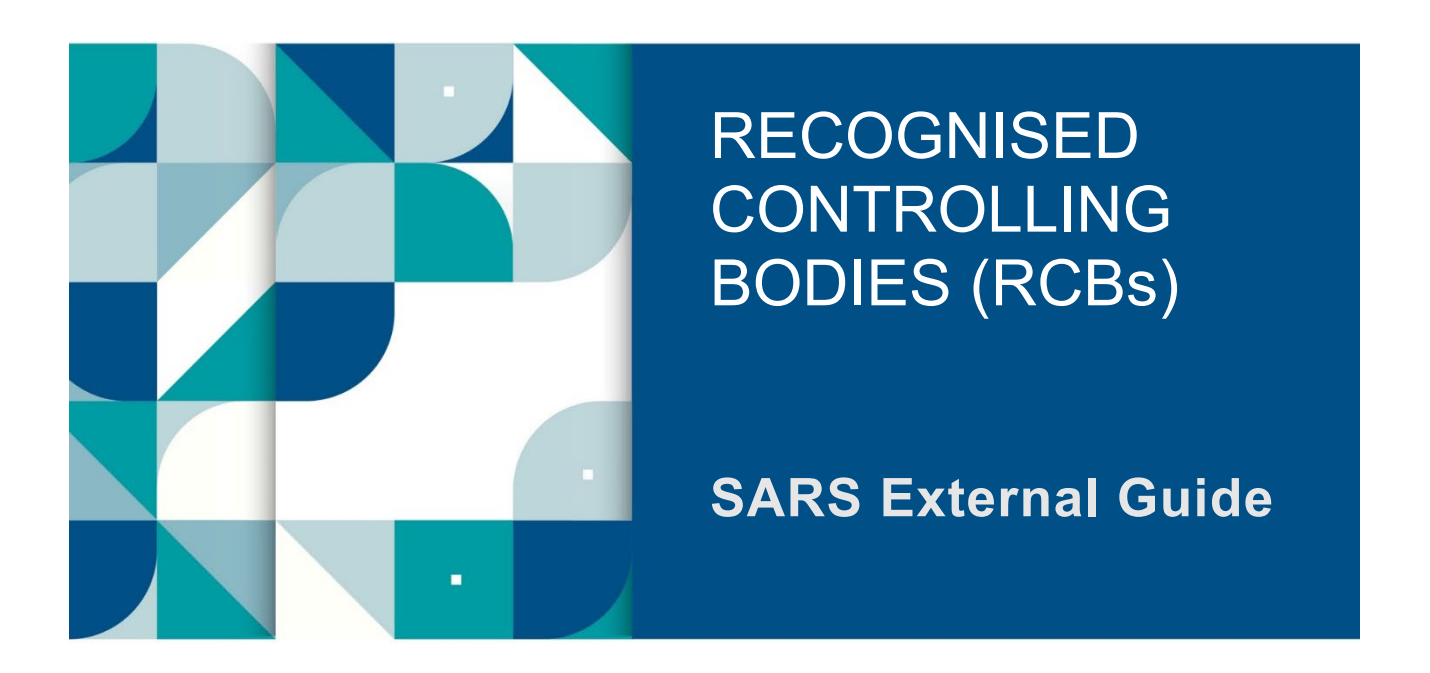

# HOW RCBs CAN MANAGE TAX PRACTITIONER MEMBERS ON EFILING

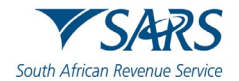

## TABLE OF CONTENTS

| 1   | SUMMARY                                                       | 3  |
|-----|---------------------------------------------------------------|----|
| 2   | HOW TO REGISTER ON eFILING                                    | 3  |
| 3   | HOW TO ACTIVATE THE RCB FUNCTIONALITY ON eFILING              | 3  |
| 4   | HOW TO ADD USERS TO THE RCB eFILING PROFILE                   | 7  |
| 4.1 | How to add a user                                             | 7  |
| 4.2 | How a user accepts an invitation                              | 10 |
| 4.3 | How to view users                                             | 12 |
| 4.4 | How to delete a user                                          | 13 |
| 5   | HOW TO SUBMIT YOUR TAX PRACTITIONER MEMBER DETAILS ON eFILING | 14 |
| 5.1 | How to submit new individual tax practitioner details         | 14 |
| 6   | HOW TO MANAGE YOUR TAX PRACTITIONER MEMBERS ON FILING         | 16 |
| 6.1 | How to view notices of a tax practitioner                     | 16 |
| 6.2 | How to view the history of a tax practitioner                 | 17 |
| 6.3 | How to view or update tax practitioners' details              | 18 |
| 6.4 | How to deregister a tax practitioner                          | 20 |
| 7   | DEFINITIONS AND ACRONYMS                                      | 22 |

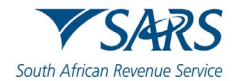

#### 1 SUMMARY

a) The maintenance of tax practitioner member details and registration statuses are part of the responsibilities of the Recognised Controlling Bodies (RCBs) for the implementation of the Tax administration Act. This guide details how representatives of RCBs can activate the RCB functionality on eFiling, add users to the RCB eFiling profile and submit new tax practitioner member details to SARS.

#### 2 HOW TO REGISTER ON EFILING

a) eFiling is a digital platform which allows users to comply with their various tax responsibilities. Controlling Bodies are required, once recognised by SARS as RCBs, to register on eFiling. This is important to ensure the use of eFiling is effective for the function that they are to perform.

#### Ensure that the following eFiling registration processes have been completed:

- The RCB's portfolio has been registered as an organisation on eFiling.
- The registered representative of the RCB has been activated on the RCB's organisation portfolio.
- Where a tax practitioner is handling the tax affairs on behalf of the RCB, he/she has been activated on the Tax Practitioner Portfolio.
- b) For more information on how to register on eFiling, kindly refer to the eFiling registration guide available on the SARS website.

## **3 HOW TO ACTIVATE THE RCB FUNCTIONALITY ON EFILING**

- a) SARS will notify the Controlling Body, once it has been recognised. Additionally, SARS will also update its system, so that the RCB can access the RCB functionality on eFiling
- b) Once SARS has updated its systems by including the Controlling Body on the RCB lists, proceed by activating the RCB functionality on eFiling
  - i) Note that the RCB may request SARS to confirm whether they have been added to the RCB list using the following mailbox: ReportingUnprofessionalConduct@sars.gov.za
- c) To activate the RCB functionality, proceed as follows:
  - i) Log on to eFiling
  - ii) On the **Landing** page.
    - A) Select **User** displayed as part of the main menu
    - B) Select **User** on the left menu
    - C) Select Change Details

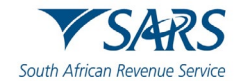

|                                    |                                  | Home User Organisations | Returns Customs Duties & Levies | Services Tax Status Contact Log OL |
|------------------------------------|----------------------------------|-------------------------|---------------------------------|------------------------------------|
|                                    | Portfolio 👻                      | Tax User                | 🝷 🚦 Organisation                |                                    |
| Tax Reference Number               |                                  |                         |                                 |                                    |
| Identification Number              |                                  |                         |                                 |                                    |
| My Profile                         |                                  |                         |                                 | 📄 🚷 🚱 🖾                            |
|                                    |                                  |                         |                                 |                                    |
| User                               | Taxpayers                        |                         |                                 |                                    |
| Invite User                        | Name                             | Registration of         | ID number Tax Referen           | ce Number Q                        |
| Change Details                     |                                  |                         |                                 |                                    |
| Change Own Password                | Name of Taxpayer Company/ ID     | Number Reference Number | Last Return Filled Last         | Accessed Actions                   |
| Change Website Profile             | The Financial Planning Institute |                         |                                 | View Taxpayer                      |
| Delete User                        | First   Drucious   0   Nust      | Lest.                   |                                 |                                    |
| My Administrators                  | FITSE   Previous   0   Next      | Last                    |                                 |                                    |
| Unlock Account / Reset<br>Password | 1000                             |                         |                                 |                                    |
| Shared Access                      | Users                            |                         | 🛄 LIVE CHAT                     | ASK A QUESTION?                    |

The Change Details page will be displayed d)

|                                    | Portfolio                                                                                        | Tax User                                                  | - • •  |                 |                 |
|------------------------------------|--------------------------------------------------------------------------------------------------|-----------------------------------------------------------|--------|-----------------|-----------------|
| Tax Reference Number               |                                                                                                  |                                                           |        | Iganisation You |                 |
| Identification Number              |                                                                                                  |                                                           |        |                 |                 |
| My Profile                         | Change Details                                                                                   |                                                           |        |                 |                 |
|                                    | Identification Type                                                                              |                                                           |        |                 |                 |
| ser                                | South African ID 🗸                                                                               |                                                           |        |                 |                 |
| Invite User                        | ID Number                                                                                        |                                                           |        |                 |                 |
| Change Details                     | Surname                                                                                          |                                                           |        |                 |                 |
| Change Own Password                |                                                                                                  |                                                           |        |                 |                 |
| Change Website Profile             | Portfolio Name                                                                                   |                                                           |        |                 |                 |
| Delete User                        | The request name filled in will be she<br>This name will default to their portfor<br>invitation. | own to the requested user.<br>blio name upon acceptance o | f this |                 |                 |
| My Administrators                  | The Financial Planning Insti                                                                     |                                                           |        |                 |                 |
| Unlock Account / Reset<br>Password | Update User Rights                                                                               |                                                           |        |                 |                 |
| Shared Access                      |                                                                                                  |                                                           |        | 🔜 LIVE CHAT     | ASK A QUESTION? |

- On the Change Details page, complete the following details of the Registered Representative of the e) organisation:
  - Select the applicable Identification Type from the drop-down menu i)
  - ii)
  - Complete the **ID Number** Complete the **Surname** iii)

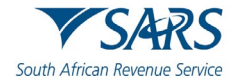

iv) Once the details have been completed, click on Update User Rights.

#### f) This will display the **User Roles** page

| LIVE CHAT 🔁 ASK /                                                                                                    | QUESTION?                                                                                                    |
|----------------------------------------------------------------------------------------------------|----------------------------------------------------------------------------------------------------|
|                                                                                                    |                                                                                                    |
| □ KLA - Manage Customs Product Information<br>With this profile, users can view and change information such as address, contact and bank account details. Users can also view and change information relating to<br>their reprofile function and product information. |                                                                                                    |
|                                                                                                    |                                                                                                    |
| RLA - View Client Type     With this profile users can only view information relating to their specific client hype(s) on important/aynotter                                                                                                    |                                                                                                    |
| RLA - View Customs Product information With this profile, users can only view information such as address, contact and bank account details. Users can also view information relating to their specific client type(s) eg. importer/exporter                          |                                                                                                    |
| SARS Registration     Can register taxpayers with SARS to get tax reference numbers                                                                                                    |                                                                                                    |
| Manage SWP_PRList Process on SWP     Manage_SWP_PRList_Process on SWP (for SARS P&R Team Officials) - Approver                                                                                                    |                                                                                                    |
| Manage SWP_PRList Submit on SWP (or OGAs) - Requester                                                                                                    |                                                                                                    |
| I his role allows users to maintain all thrancial detail against the Transfer Duty account                                                                                                    |                                                                                                    |
| Manage Transfer Duty Financial Account                                                                                                    |                                                                                                    |
| USER ROLES 1                                                                                                    |                                                                                                    |
| System Default                                                                                                    |                                                                                                    |
| Select User Groups                                                                                                    |                                                                                                    |
| USER GROUPS                                                                                                    |                                                                                                    |
| For more information on groups and roles, please click <u>here.</u>                                                                                                    |                                                                                                    |
|                                                                                                    |                                                                                                    |
|                                                                                                    | For more information on groups and roles, please dick here.          DEER GROUPS I         Better Groups         I group Transfer Duty Financial Account         The role allows users to maintain all financial detail against the Transfer Duty account         The role allows users to maintain all financial detail against the Transfer Duty account         The role allows users to maintain all financial detail against the Transfer Duty account         The role allows users to maintain all financial detail against the Transfer Duty account         Manage SWP PRList Submit on SWP (for OGAs) - Requester         Manage SWP_PRList Process on SWP (for SARS P&R Team Officials) - Approver         Manage SWP_PRList Process on SWP (for SARS P&R Team Officials) - Approver         Manage SWP_PRList Process on SWP (for SARS P&R Team Officials) - Approver         Manage SWP_PRList Process on only view information such as address, contact and bank account details. Users can also view information relating to their specific client type(s) eg. importer/exporter         Manage Customs Product information         Matage Customs Product information         The this profile, users can only view information such as address, contact and bank account details. Users can also view and change information relating to their specific client type(s) eg. importer/exporter         Matage Customs Product information         Matage Customs Product information         Matage Customs Product information         Matage Customs Product information |

g) On the page, scroll down and select Controlling Body Tax Practitioner Management

| ared Access                        | LIVE CHAT 🗁 ASK A QUESTION?                                                                                                    |
|------------------------------------|----------------------------------------------------------------------------------------------------|
| Unlock Account / Reset<br>Password | Continue Back                                                                                                    |
| My Administrators                  | Note: If no groups or roles are assigned to a user, the user will have limited access once logged into eFiling.                                                                                                    |
| Delete User                        | Controlling Body Tax Practitioner Management<br>Can register and maintain tax practitioners belonging to the controlling body                                                                                          |
| Change Website Profile             | Perform Bulk and Additional Payments<br>This role allows a user without full admin rights to perform bulk and additional payments.                                                                                     |
| Change Own Password                | Directives                                                                                                    |
| Change Details                     | ISV Activation This role allows users access to the ISV activation screen                                                                                                    |
| Invite User                        | Manage Deferment Account This role allows users to manage access to SAP accounts                                                                                                    |
| ser                                | Manage Excise Financial Account This role allows users to maintain all financial detail against an Excise Account                                                                                                    |
|                                    | Manage Groups Can create & change groups and assign users and payers to groups                                                                                                    |
| My Profile                         | Manage Taxpayers Can create & change taxpayers and assign them to groups                                                                                                    |
| Identification Number              | □ Manage Users Can create & change users and assign them to groups                                                                                                    |
| Tax Reference Number               | Ida - Manage Client Type     With this profile, users can only view and change information relating to their specific client type(s)                                                                                   |
| •                                  | With this profile, users can view and change information such as address, contact and bank account details. Users can also view and change information relating to their specific client type(s) eg. importer/exporter |
|                                    | RLA - Manage Customs Product information                                                                                                    |

- h) Once selected, click on **Continue**
- i) This will display the **User Summary** page.

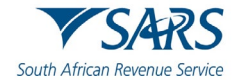

|                                                                                                    | USER SUMMARY                                                                                                    |               |
|----------------------------------------------------------------------------------------------------|----------------------------------------------------------------------------------------------------|---------------|
| ux Reference Number                                                                                              | GROUPS SELECTED                                                                                                    |               |
|                                                                                                    | System Default                                                                                                    |               |
| entification Number                                                                                              | ROLES SELECTED                                                                                                    |               |
| My Profile                                                                                                    | <ul> <li>This role allows users to maintain all financial detail against<br/>the Transfer Duty account.</li> <li>Can register taxpayers with SARS to get tax reference</li> </ul> |               |
| e de la companya de la companya de la companya de la companya de la companya de la companya de la companya de la | <ul> <li>Can create and change users and assign them to groups.</li> </ul>                                                                                                    |               |
| vite User                                                                                                    | <ul> <li>Can create and change taxpayers and assign them to groups.</li> <li>Can create and change groups and assign users and payers to<br/>groups.</li> </ul>                   |               |
| nange Details                                                                                                    | <ul> <li>This role allows users to maintain all financial detail against an<br/>Excise Account.</li> </ul>                                                                        |               |
| ange Own Password                                                                                                | <ul> <li>This role allows users to manage access to SAP accounts.</li> <li>This role allows users access to the ISV activation screen.</li> </ul>                                 |               |
| ange Website Profile                                                                                             | This role allows a user without full admin rights to perform                                                                                                    |               |
| elete User                                                                                                    | bulk and additional payments<br>• Can register and maintain tax practitioners belonging to the<br>controlling body.                                                               |               |
| ly Administrators                                                                                                |                                                                                                    |               |
| Unlock Account / Reset<br>Password                                                                               | Continue                                                                                                    |               |
| ared Access                                                                                                    | 🙀 LIVE CHAT                                                                                                    | SK A QUESTION |

j) Take note of the listed descriptions of the roles selected.

#### Note the following:

- The user roles listed are consistent with the use or function that the Controlling Body will use on eFiling. These are activated by SARS. If the Controlling Body is not a Recognised Controlling Body, the option of "Controlling Body Tax Practitioner Management" will not be displayed as part of the user roles.
- k) Once noted, click on **Continue**
- I) The **Change Details** page will be displayed with the completed details.

| Portfolio Name<br>The request name filled in will be shown to the requested user.<br>This name will default to their portfolio name upon acceptance of this<br>mitation.<br>The Financial Planning Inst<br>Update User Rights   |                                                      |                |
|----------------------------------------------------------------------------------------------------|------------------------------------------------------|----------------|
| Portfolio Name<br>The request name filled in will be shown to the requested user.<br>This name will default to their portfolio name upon acceptance of this<br>nvitation.<br>The Financial Planning Insti<br>Update User Rights |                                                      |                |
| Portfolio Name<br>The request name filled in will be shown to the requested user.<br>This name will default to their portfolio name upon acceptance of this<br>mitation.<br>The Financial Planning Inst<br>Update Usor Rights   |                                                      |                |
| Portfolio Name<br>The request name filled in will be shown to the requested user.<br>This name will default to their portfolio name upon acceptance of this<br>mitation.<br>The Financial Planning Inst<br>Unclude Liker Rinhts |                                                      |                |
| Portfolio Name<br>The request name filled in will be shown to the requested user.<br>This name will default to their portfolio name upon acceptance of this<br>mvitation.<br>The Financia Planning Insti                        |                                                      |                |
| Portfolio Name<br>For request name filled in will be shown to the requested user.<br>This name will default to their portfolio name upon acceptance of this                                                                     |                                                      |                |
| Portfolio Name                                                                                                    |                                                      |                |
|                                                                                                    |                                                      |                |
| sunane                                                                                                    |                                                      |                |
| Euro anno                                                                                                    |                                                      |                |
| D Number                                                                                                    |                                                      |                |
| South African ID 🗸                                                                                                    |                                                      |                |
| dentification Type                                                                                                    |                                                      |                |
|                                                                                                    | dentification Type<br>South African ID v<br>D Number | Anange Details |

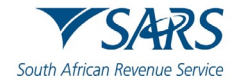

#### 4 HOW TO ADD USERS TO THE RCB EFILING PROFILE

#### 4.1 How to add a user

Note the following:

- Only the registered representative/tax practitioner can add eFiling users to the profile
- The user being added to the RCB eFiling profile must have an existing eFiling profile

#### a) To add users, proceed as follows:

- i) On the Landing page, select User displayed on the main menu
- ii) Select **User** displayed on the left menu
- iii) Select Invite User

|                       | Portfolio Tax User                                                                                                    |
|-----------------------|----------------------------------------------------------------------------------------------------|
| Reference Number      | · · · · · · · · · · · · · · · · · · ·                                                                                                    |
| ntification Number    |                                                                                                    |
| ty Profile            | USER RIGHTS                                                                                                    |
|                       | For more information on groups and roles, please click here.                                                                                                    |
|                       | USER GROUPS II                                                                                                    |
| ite User              | Select User Groups                                                                                                    |
| ange Details          | System Default                                                                                                    |
| unge betuns           | USER ROLES II                                                                                                    |
| ange Own Password     | Manage Transfer Duty Financial Account     Transfer Duty account                                                                                                    |
| ange Website Profile  | Instance and/or distribution of SWP PRI is its short of the control of the control of the contro |
| lete User             | Manage_SWP_PRList_Submit on SWP (for OGAs) - Requester                                                                                                    |
| v Administrators      | Manage SWP PRList Process on SWP     Manage SWP PRList Process on SWP     Manage SWP PRList Process on SWP (or SARS P&R Team Officials) - Approver                                                                                                    |
| llock Account / Reset | SARS Registration Can register taxpayers with SARS to get tax reference numbers                                                                                                    |
| ed Access             | RLA - View Customs Product information     With this profile, users can only view information such as address, contact and bank account details. Users can also view information relating to their specific client     type(s) eg. importer/exports     Live CHAT     To Ask Address                                                                                                    |

- b) The **Invite User** screen will be displayed
  - i) Complete the following information regarding the user you wish to add to the RCB profile
     A) Select the applicable Identification Type

| T OF COMP                                      |                                                                           | Tax User                                                     |                                                 |                          |
|------------------------------------------------|---------------------------------------------------------------------------|--------------------------------------------------------------|-------------------------------------------------|--------------------------|
| Reference Number                               | *                                                                         |                                                              | Organisation                                    |                          |
| ification Number                               |                                                                           |                                                              |                                                 |                          |
| y Profile                                      | Invite a User                                                             |                                                              |                                                 |                          |
|                                                | Inviting a user means inviting a pe<br>SMS or email, with instructions on | erson that already has an eFil<br>how to accept your invite. | ling profile. A notification will be sent to th | e user being invited via |
| e User                                         | Identification Time                                                       |                                                              |                                                 |                          |
| nge Details                                    | Please Select Type Y                                                      |                                                              |                                                 |                          |
| nge Own Password                               | Please Select Type<br>South African ID                                    |                                                              |                                                 |                          |
| inge Website Profile                           | Passport                                                                  |                                                              |                                                 |                          |
|                                                | The request name filled in will be shown                                  | to the requested user.                                       |                                                 |                          |
| ete User                                       | This name will default to their portfolio n<br>invitation.                | ame upon acceptance of this                                  |                                                 |                          |
| Administrators                                 |                                                                           |                                                              |                                                 |                          |
| Administrators<br>ock Account / Reset<br>aword | Invite                                                                    |                                                              |                                                 |                          |

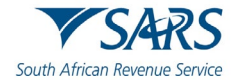

Complete the **ID Number/Passport number** Complete the **Surname** B) C)

| 0                              |                                                                                                    |                   |
|--------------------------------|----------------------------------------------------------------------------------------------------|-------------------|
| Reference Number               | Invite a User                                                                                                    |                   |
| tification Number              | Inviting a user means inviting a person that already has an eFiling profile. A notification will be sent to the user b | being invited via |
| ly Profile                     | sms or email, with instructions on now to accept your invite.                                                          |                   |
|                                | Identification Type                                                                                                    |                   |
|                                | South African ID 🗸                                                                                                    |                   |
| vite User                      | ID Number                                                                                                    |                   |
| ange Details                   | Surname                                                                                                    |                   |
| ange Own Password              | Portfolio Name                                                                                                    |                   |
| inge Website Profile           | The request name filled in will be shown to the requested user.                                                        |                   |
| lete User                      | This name will default to their portfolio name upon acceptance of this<br>invitation.                                  |                   |
| Administrators                 |                                                                                                    |                   |
| lock Account / Reset<br>ssword | Invite                                                                                                    |                   |
| ed Access                      | LIVE CHAT                                                                                                    | ASK A QUESTION?   |

- ii) Click on Invite
- The User Rights/ User Groups will be displayed iii)

|                                  | 🔛 LIVE CHAT                                                                                                    | ASK A QUESTION?            |
|----------------------------------|----------------------------------------------------------------------------------------------------|----------------------------|
| red Access                       | RIA, Manara Client Tune                                                                                                    |                            |
| nlock Account / Reset<br>issword | With this profile users can view and change information such as address, contact and bank account details. Users can also view and change their specific client type(s) eg. importer/exporter                           | e information relating to  |
| ly Administrators                | with this prome, users can only view information relating to their specific client type(s) eg. importer/exporter                                                                                                    |                            |
| elete User                       | RLA - View Client Type                                                                                                    |                            |
| hange Website Profile            | RLA - View Customs Product information<br>With this profile, users can only view information such as address, contact and bank account details. Users can also view information relatin<br>type(s) eq importer/exporter | g to their specific client |
| hange Own Password               | □ SARS Registration<br>Can register taxpayers with SARS to get tax reference numbers                                                                                                    |                            |
| hange Details                    | Manage SWP PRList Process on SWP     Manage_SWP_PRList_Process on SWP (for SARS P&R Team Officials) - Approver                                                                                                    |                            |
| wite User                        | Manage SWP PRList Submit on SWP Manage_SWP_PRList_Submit on SWP (for OGAs) - Requester                                                                                                    |                            |
| r                                | Manage Transfer Duty Financial Account<br>This role allows users to maintain all financial detail against the Transfer Duty account                                                                                     |                            |
|                                  | USER ROLES                                                                                                    |                            |
| My Profile                       | 🖾 System Default                                                                                                    |                            |
|                                  | Select User Groups                                                                                                    |                            |
| Jentification Number             | USER GROUPS                                                                                                    |                            |
| Deferment Musellan               | For more information on groups and roles, please click <u>here</u> .                                                                                                    |                            |
| •                                |                                                                                                    |                            |
|                                  | USER RIGHTS                                                                                                    |                            |

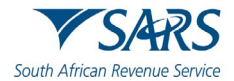

iv) Select the applicable user rights for the user

### v) Select Controlling Body Tax Practitioner Management

| ed Access                       | 🔓 LIVE CHAT                                                                                                    | ASK A QUESTION? |
|---------------------------------|----------------------------------------------------------------------------------------------------|-----------------|
| Ilock Account / Reset<br>ssword | Continue Back                                                                                                    |                 |
| Administrators                  | Note: If no groups or roles are assigned to a user, the user will have limited access once logged into eFiling.                                                                                               |                 |
| lete User                       | Controlling Body Tax Practitioner Management<br>Can register and maintain tax practitioners belonging to the controlling body                                                                                 |                 |
| ange Website Profile            | Perform Bulk and Additional Payments<br>This role allows a user without full admin rights to perform bulk and additional payments.                                                                            |                 |
| ange Own Password               | Directives                                                                                                    |                 |
| ange Details                    | ☐ ISV Activation<br>This role allows users access to the ISV activation screen                                                                                                    |                 |
| vite User                       | This role allows users to manage access to SAP accounts                                                                                                    |                 |
|                                 | Manage Excise Financial Account     This role allows users to maintain all financial detail against an Excise Account     Manage Deformed Account                                                             |                 |
|                                 | Manage Groups<br>Can create & change groups and assign users and payers to groups                                                                                                    |                 |
| My Profile                      | Manage Taxpayers<br>Can create & change taxpayers and assign them to groups                                                                                                    |                 |
| entification Number             | Can create & change users and assign them to groups                                                                                                    |                 |
| Reference Number                | 🖾 Manage Users                                                                                                    |                 |
|                                 | RLA - Manage Client Type With this profile, users can only view and change information relating to their specific client type(s)                                                                              |                 |
| 6                               | With this profile, users can view and change information such as address, contact and bank account details. Users can also view and change information in their specific client type(s) eg. importer/exporter | elating to      |

- vi) Click on **Continue**
- vii) The User Summary screen will be displayed

| • 0                                                                                                    | USER SUMMARY                                                                                                    | l |
|----------------------------------------------------------------------------------------------------|----------------------------------------------------------------------------------------------------|---|
| Tax Reference Number<br>Identification Number<br>My Profile                                              | GROUPS SELECTED<br>System Default<br>ROLES SELECTED                                                                                                    |   |
| User Invite User Change Details Change Own Password Change Website Profile Delete User My Administrators | <ul> <li>Can create and change users and assign them to groups.</li> <li>Can create and change groups and assign users and payers to groups.</li> <li>Can register and maintain tax practitioners belonging to the controlling body.</li> </ul> |   |
| Shared Access                                                                                            | LIVE CHAT So ASK A QUESTION?                                                                                                    | Į |

i) Click on **Continue** 

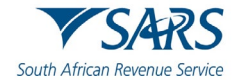

| 0                                           | Change Details                                                                        |                                       |
|---------------------------------------------|---------------------------------------------------------------------------------------|---------------------------------------|
| ax Reference Number<br>Ientification Number | Identification Type South African ID                                                  | ſ                                     |
| My Profile                                  | ID Number                                                                             |                                       |
| er                                          |                                                                                       |                                       |
| nvite User                                  | Portfolio Name                                                                        |                                       |
| Thange Details                              | This name will default to their portfolio name upon acceptance of this<br>invitation. |                                       |
| hange Own Password                          |                                                                                       | · · · · · · · · · · · · · · · · · · · |
| hange Website Profile                       | Send Reminder Cancel Invitation Update User Rights                                    |                                       |
| elete User                                  |                                                                                       |                                       |
| ly Administrators                           |                                                                                       |                                       |
| Inlock Account / Reset<br>assword           |                                                                                       |                                       |
| red Access                                  | 📔 LIVE CHAT                                                                           | ASK A QUESTION?                       |
|                                             |                                                                                       | L. L.                                 |

- i) The **Change Details** screen will be displayed showing the information of the invited user.
- b) Notify the user that they have been invited to the profile
  - i) An email and SMS invite notification will be sent through to the invited user.

#### 4.2 How a user accepts an invitation

- a) To accept an invitation, proceed as follows:
  - i) Login to eFiling using the Individual Profile details

| <b>SARS</b><br>South African Revenue Service | Welcome, please<br>to SARS of<br>Usename *<br>Hope I<br>Forgot Your Username?<br>Forgot Your Username?<br>Forgot Your Password? | e FILING        |
|----------------------------------------------|----------------------------------------------------------------------------------------------------|-----------------|
|                                              | LIVE CHAT                                                                                                    | ASK A QUESTION? |

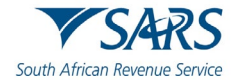

- i)
- ii) iii)
- On the **Landing** page Click on **My Profile** Select **Portfolio Management**

|                                | E TSARS @ FILLING Home Returns Services Tax Status Contact Log Out                                                                                                    |
|--------------------------------|----------------------------------------------------------------------------------------------------|
| Tay Reference Number           | Portfolio Taxpayer                                                                                                    |
| Identification Number          |                                                                                                    |
| My Profile                     |                                                                                                    |
| SARS Correspondence            | Tax Compliance Status         Refresh         Ø         Refund Status: No refund due         Refresh         Ø                                                                                                |
| Returns issued                 | As of: 2019-07-17. 11:22:06 As of: 2020-10:03. 03:25:43 Note: Please note that you must refer to your Statement of Account                                                                                    |
| Returns History                | for the latest account balance. Should your account reflect a credit<br>(amount due to you), please allow up to 72 hours for the refund to<br>be paid to you. Should the refund not be paid within the stated |
| Non-Core Taxes                 | period, you can refer to the refund dashboard status for a reason<br>for non-payment of the refund.                                                                                                    |
| Returns Search                 |                                                                                                    |
| Search                         | Account Balance: Not Available                                                                                                    |
| Payments                       | As of: 2019-07-17. 11:22:06                                                                                                    |
| Request For Reason             | Personal Income Tax (ITR12)                                                                                                    |
| Request for Reduced Assessment | 🔓 LIVE CHAT 💬                                                                                                    |
|                                |                                                                                                    |

#### iv) Scroll down to User Invitation(s)

|                                                                |                             |                           |                                                                 |               | Add Portfolio    |
|----------------------------------------------------------------|-----------------------------|---------------------------|-----------------------------------------------------------------|---------------|------------------|
| Linked Portfolio(s)                                            |                             |                           |                                                                 |               |                  |
| Portfolio Name                                                 | Tax User Count              | Taxpayer Count            | Portfolio Type                                                  | Default       |                  |
| LESTER                                                         | 1                           | 1                         | Individual                                                      | Default       | Co to Portfolio  |
| User Invitation(s) Y                                           | our invitation will expire  | e automatically if not ac | cepted within 5 working day                                     | S.            |                  |
| User Invitation(s) Y<br>Portfolio Name                         | our invitation will expire  | e automatically if not ac | cepted within 5 working day<br>Request Date                     | серині<br>S.  | Accept           |
| User Invitation(s) Y<br>Portfolio Name                         | our invitation will expire  | e automatically if not ac | cepted within 5 working day<br>Request Date<br>2024-10-03T15-28 | 5.<br>141.323 | Accept           |
| User Invitation(s) Y<br>Portfolio Name<br>Unlinked Portfolio(s | four invitation will expire | e automatically if not ac | cepted within 5 working day<br>Request Date<br>2024-10-03T15-28 | 5.<br>541.323 | Accept<br>Accept |

#### v) On the applicable Portfolio Name

- i)
- Click on **Accept** A One-Time Pin will be sent ii)

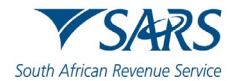

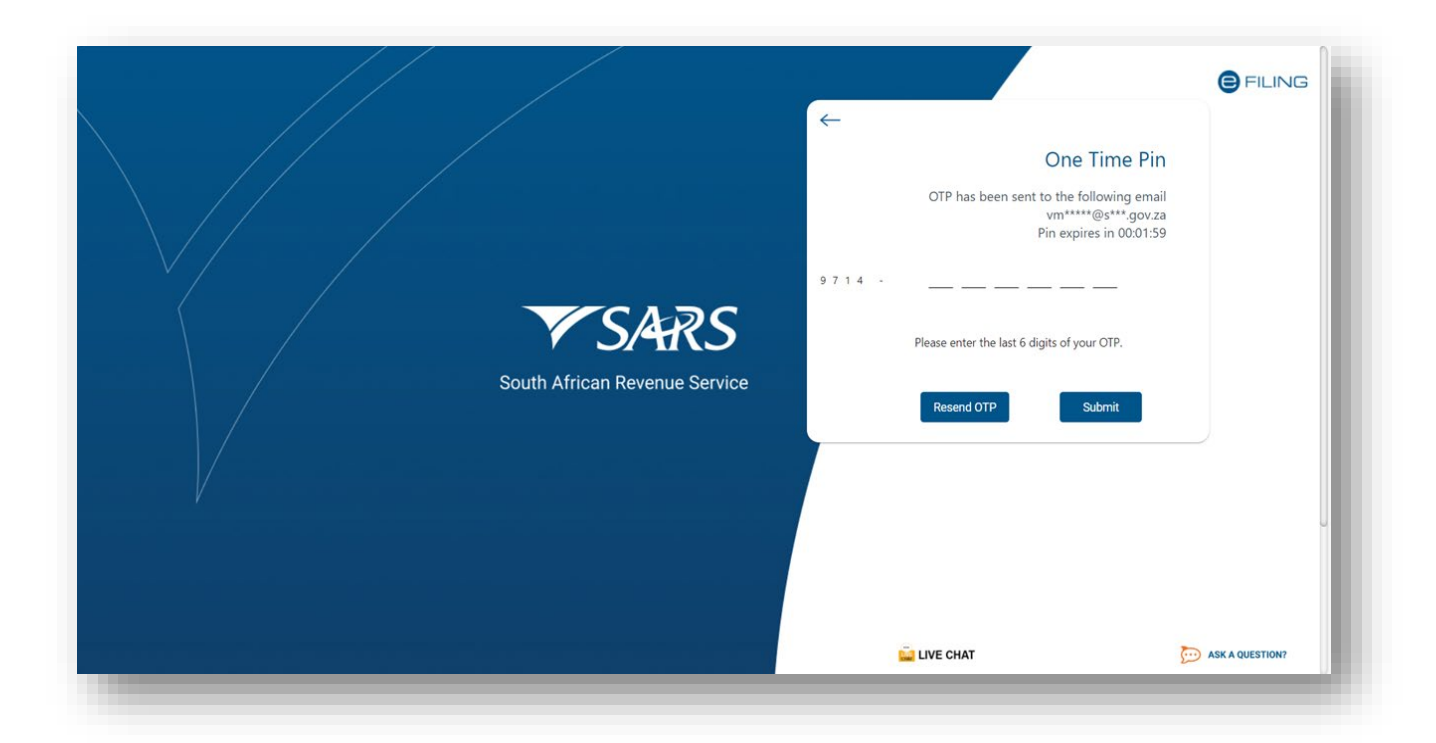

A) Complete the OTP numberI) Click on **Submit** 

B) Once completed correctly, the following pop-up message will be displayed.

|           | Message |  |
|-----------|---------|--|
| Portfolio | linked. |  |
| ок        |         |  |

vi) The message displayed indicates that the user has been linked to the portfolio of the RCB.

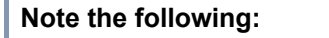

- An email and SMS invite notification will be sent through to the user.
- Where the invited user has not responded by accepting the invitation, as detailed on this section, within <u>5 working days</u>, the invitation will be cancelled.

#### 4.3 How to view users

- a) To view all the users linked to the RCB portfolio, proceed as follows:
  - i) On the **Landing** page
  - ii) Click on **User** displayed on the main menu
  - iii) Click on **User** displayed on the left menu
  - iv) Select My Administrators
    - A) This will display the Admin Users screen

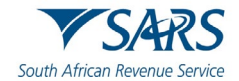

| 0                                  | ₿           | SARS @FILING |   | Home     | User | Organisations | Returns | Customs     | Duties & Levies                         | Services | Tax Status | Contact | Log Ou |
|------------------------------------|-------------|--------------|---|----------|------|---------------|---------|-------------|-----------------------------------------|----------|------------|---------|--------|
|                                    | Portfolio   |              | * | Tax User |      |               | - : O   | rganisation | REAL REAL REAL REAL REAL REAL REAL REAL |          |            |         |        |
| Tax Reference Number               | ADMIN USERS |              |   |          |      |               |         |             |                                         |          |            |         | -      |
| My Profile                         | C<br>HOPE   |              |   |          |      |               |         |             |                                         |          |            |         |        |
| User                               |             |              |   |          |      |               |         |             |                                         |          |            |         |        |
| Invite User                        |             |              |   |          |      |               |         |             |                                         |          |            |         |        |
| Change Details                     |             |              |   |          |      |               |         |             |                                         |          |            |         |        |
| Change Own Password                |             |              |   |          |      |               |         |             |                                         |          |            |         |        |
| Delete Use                         |             |              |   |          |      |               |         |             |                                         |          |            |         |        |
| My Administrators                  |             |              |   |          |      |               |         |             |                                         |          |            |         |        |
| Unlock Account / Reset<br>Password |             |              |   |          |      |               |         |             |                                         |          |            |         |        |

b) Note that only the tax practitioner or the registered representative profile can view the added users

#### 4.4 How to delete a user

- a) To delete the applicable **user**, proceed as follows:
  - i) Select the applicable **Tax User** to be deleted from the drop-down list beside **Organisation**

|                                                                                                    | Portfolio                                                                                                    |                                                                                                    | Tax User                                                                                                    |                                                                                       | Organization | MUR  |  |             |
|----------------------------------------------------------------------------------------------------|----------------------------------------------------------------------------------------------------|----------------------------------------------------------------------------------------------------|----------------------------------------------------------------------------------------------------|---------------------------------------------------------------------------------------|--------------|------|--|-------------|
| Reference Number                                                                                                    |                                                                                                    |                                                                                                    | -                                                                                                    |                                                                                       | Organisation | None |  | _           |
| ntification Number                                                                                                    | Delete User                                                                                                    |                                                                                                    |                                                                                                    |                                                                                       |              |      |  |             |
|                                                                                                    | RULES                                                                                                    |                                                                                                    |                                                                                                    |                                                                                       |              |      |  |             |
| ly Profile                                                                                                    | As a User, you will on                                                                                                    | nly be allowed to delete a linke                                                                                                    | ed user from your profile if:                                                                                                    |                                                                                       |              |      |  |             |
|                                                                                                    | You reflect as a     You are not the     There are no p                                                                                                    | an Administrative user agains<br>e only user linked to your prof<br>pending tax type transfer requ                                                                                                    | it your profile.<br>file.<br>ests for the associated user.                                                                                                    |                                                                                       |              |      |  |             |
|                                                                                                    | One or a combination                                                                                                    | n of the above rules may be a                                                                                                    | pplicable to allow for the deletion of a user.                                                                                                    |                                                                                       |              |      |  |             |
|                                                                                                    | Note:                                                                                                    |                                                                                                    |                                                                                                    |                                                                                       |              |      |  |             |
|                                                                                                    |                                                                                                    |                                                                                                    |                                                                                                    |                                                                                       |              |      |  |             |
| nte user                                                                                                    | Once the delet                                                                                                    | te request is authorised, any t                                                                                                    | taxpayers who were linked to the deleted use                                                                                                    | er will be                                                                            |              |      |  |             |
| ange Details                                                                                                    | Once the delet<br>automatically t<br>Where the use<br>deleted from your                                                                                                    | te request is authorised, any t<br>transferred onto your profile,<br>rr being deleted is registered f<br>our profile, all links to the tran                                                                                                    | taxpayers who were linked to the deleted use<br>for transfer duty, you will be advised that once<br>isfer duty registration will be terminated. You                                                                                                    | er will be<br>be this user is<br>may then                                             |              |      |  |             |
| ange Details                                                                                                    | Once the delet<br>automatically t<br>Where the use<br>deleted from y<br>choose to cont<br>Please ensure<br>be tracked aga                                                                                                    | te request is authorised, any the<br>ransferred onto your profile.<br>In being deleted is registered to<br>our profile, all links to the tran<br>tinue with the deletion or not.<br>It that an adequate reason for<br>ainst an audit history of your p                                                                                        | taxpayers who were linked to the deleted use<br>for transfer duty, you will be advised that ono<br>sfer duty registration will be terminated. You<br>the deletion request is captured in the text be<br>rofile.                                                                                                    | er will be<br>this user is<br>may then<br>ox as this will                             |              |      |  |             |
| nange Details                                                                                                    | Once the delet<br>automatically to<br>Where the use<br>deleted from y<br>choose to com<br>Please ensure<br>be tracked aga                                                                                                    | te request is authorised, any t<br>transferred onto your profile.<br>It being deleted is registered four profile, all links to the tran<br>tinue with the deletion or not.<br>I that an adequate reason for f<br>ainst an audit history of your p<br>N                                                                                        | axpayers who were linked to the deleted use<br>for transfer duty, you will be advised that onci<br>sfor duty registration will be terminated. You<br>the deletion request is captured in the text bo<br>rofile.                                                                                                    | er will be<br>we this user is<br>may then<br>ox as this will                          |              |      |  |             |
| ange Details<br>ange Own Password<br>ange Website Profile                                                                           | Once the delet<br>automatically t<br>Where the use<br>deleted from y<br>choose to cont<br>Please ensure<br>be tracked age<br>USER INFORMATIO<br>Uniked User Details                                                                                                    | te request is authorised, any t<br>ransferred onto your profile.<br>To being deleted is registered<br>our profile, all links to the tran<br>tinue with the deletion or not.<br>that an adequate reason for<br>ainst an audit history of your p<br>N                                                                                           | axpayers who were linked to the deleted use<br>for transfer duty, you will be advised that onci<br>sfer duty registration will be terminated. You<br>the deletion request is captured in the text bo<br>rofile.<br>Associated Information                                                                                                    | er will be<br>be this user is<br>may then<br>ox as this will                          |              |      |  |             |
| ange Details<br>ange Own Password<br>ange Website Profile                                                                           | Once the delet<br>automatically t<br>Where the use<br>deleted from y<br>choose to cont<br>Please ensure<br>be tracked age<br>USER INFORMATIO<br>Linked User Details<br>Name:<br>ID/Daesnot Number                                                                                                    | te request is authorised, any t<br>ransferred onto your profile.<br>It being deleted is registered to<br>our profile, all links to the tran<br>tinue with the deletion or not.<br>that an adequate reason for 1<br>hanst an audit history of your p<br>N<br>Miss                                                                              | axpayers who were linked to the deleted use<br>for transfer duty, you will be advised that onci<br>sfor duty registration will be terminated. You<br>the deletion request is captured in the text be<br>rofile.<br>Associated Information<br>Linked Taxpayers:<br>Taxpager Results Restricts.                                                                                                 | er will be<br>this user is<br>may then<br>ox as this will                             |              |      |  |             |
| nange Details<br>nange Own Password<br>nange Website Profile<br>slete User                                                          | Once the delet<br>automatically t<br>Where the uses<br>deleted from y<br>choose to cont<br>Please ensure<br>be tracked age<br>USER INFORMATIO<br>Linked User Details<br>Name:<br>Logn Name:                                                                                                    | le request is authorised, any t<br>ransferred onto your profile.<br>It being deleted is registered to<br>our profile, all links to the tran<br>inue with the deletion or not.<br>that an adequate reason for<br>inist an audit history of your p<br>N                                                                                         | axpayers who were linked to the deleted use<br>for transfer duty, you will be advised that onci<br>isfer duty registration will be terminated. You<br>the deletion request is captured in the text be<br>rofile.<br>Associated Information<br>Linked Taxpayers:<br>Taxpayer Requests Pending:<br>Additional Payments:                                                                         | er will be<br>this user is<br>may then<br>ox as this will<br>2<br>0                   |              |      |  |             |
| ange Details<br>ange Own Password<br>ange Website Profile<br>elete User                                                             | Once the delet<br>automatically t<br>Where the use<br>deleted from y<br>choose to cont<br>Please ensure<br>be tracked age<br>USER INFORMATIO<br>Linked User Details<br>Name:<br>Login Name:<br>Created:                                                                                                    | te request is authorised, any t<br>ransferred onto your profile.<br>The bing deleted is registered to<br>our profile, all links to the tran<br>inue with the deletion or not.<br>that an adequate reason for<br>sinst an audit history of your p<br>N<br>Miss<br>2021/09/29                                                                   | axpayers who were linked to the deleted use<br>for transfer duty, you will be advised that onci<br>isfor duty registration will be terminated. You<br>the deletion request is captured in the text bo<br>rofile.<br>Associated Information<br>Linked Taxpayers:<br>Taxpayer Requests Pending:<br>Additional Payments:<br>Service Profiles:                                                    | er will be<br>this user is<br>may then<br>ox as this will<br>2<br>0<br>1              |              |      |  |             |
| nange Details<br>nange Own Password<br>nange Website Profile<br>Hete User                                                           | Once the delet<br>automatically t<br>Where the use<br>deleted from y<br>choose to cont<br>Please ensure<br>be tracked aga<br>USERINICORMATIO<br>Linked User Details<br>Name:<br>Created:                                                                                                    | te request is authorised, any t<br>ransferred onto your profile.<br>The bing deleted is registered to<br>our profile, all links to the tran<br>tinue with the deletion or not.<br>that an adequate reason for<br>ainst an audit history of your p<br>N<br>Niss<br>2021/09/29                                                                  | axpayers who were linked to the deleted use<br>for transfer duty, you will be advised that onci-<br>isfer duty registration will be terminated. You<br>the deletion request is captured in the text bo-<br>rofile.<br>Associated Information<br>Linked Taxpayors:<br>Taxpayor Requests Pending:<br>Additional Payments:<br>Service Profiles:<br>Linked Rights Groups:                         | er will be<br>we this user is<br>may then<br>ox as this will<br>2<br>0<br>1<br>1      |              |      |  |             |
| nne User<br>nange Details<br>nange Own Password<br>nange Website Profile<br>elete User<br>y Administrators<br>nlock Account / Reset | Once the delet<br>automatically t<br>Where the uses<br>deleted from y<br>choose to cont<br>Please ensure<br>be tracked age<br>Unset NIFOCAMATIO<br>Linked Number:<br>Login Name:<br>Created:<br>Linked Roles:                                                                                                    | te request is authorised, any t<br>ransferred onto your profile.<br>It being deleted is registered to<br>our profile, all links to the tran<br>inue with the deletion or not.<br>that an adequate reason for<br>inist an audit history of your p<br>N<br>Niss<br>2021/09/29                                                                   | Iaxpayers who were linked to the deleted use<br>for transfer duty, you will be advised that onci<br>ster duty registration will be terminated. You<br>the deletion request is captured in the text be<br>rofile.<br>Associated Information<br>Linked Taxpayers:<br>Taxpayer Requests Pending:<br>Additional Payments.<br>Service Profiles:<br>Linked Rights Groups:                           | er will be<br>this user is<br>may then<br>ox as this will<br>2<br>0<br>1<br>1         |              |      |  |             |
| ange Details<br>ange Own Password<br>ange Website Profile<br>elete User<br>y Administrators<br>alock Account / Reset                | Once the delet<br>automatically t<br>Where the uses<br>deleted from y<br>choose to cont<br>Please ensure<br>be tracked age<br>USER INFORMATIO<br>Linked User Details<br>Name:<br>Login Name:<br>Created:<br>Linked Roles:<br>User has following ing                                                                             | te request is authorised, any t<br>ransferred onto your profile.<br>It being deleted is registered to<br>our profile, all links to the tran<br>inue with the deletion or not.<br>that an adequate reason for<br>inist an audit history of your p<br>N<br>Miss<br>2021/09/29<br>ghts: Controlling Body Tax Pre                                 | expayers who were linked to the deleted use<br>for transfer duty, you will be advised that ono<br>isfer duty registration will be terminated. You<br>the deletion request is captured in the text be<br>rotile.<br>Associated Information<br>Linked Taxpayers:<br>Taxpayer Requests Pending:<br>Additional Payments:<br>Service Profiles:<br>Linked Rights Groups:<br>actitioner              | er will be<br>we this user is<br>may then<br>ox as this will<br>2<br>0<br>1<br>1<br>1 |              |      |  |             |
| hange Details<br>hange Own Password<br>hange Website Profile<br>slete User<br>y Administrators<br>hlock Account / Reset<br>ssword   | Once the delet<br>automatically t<br>Where the use<br>deleted from y<br>choose to cont<br>Please ensure<br>be tracked age<br>USER INFORMATIO<br>Linked User Details<br>Name:<br>ID/Passport Number:<br>Login Name:<br>Created:<br>Linket Roles:<br>User Roles:<br>User Roles:<br>User Solowing in<br>Management, Manag<br>Henry | te request is authorised, any t<br>ransferred onto your profile.<br>The bing deleted is registered to<br>our profile, all links to the tran<br>inue with the deletion or not.<br>that an adequate reason for<br>links an audit history of your p<br>N<br>Miss<br>2021/09/29<br>aptis: Controlling Body Tax Pro-<br>ge Groups, Manage Taxpayen | Axpayers who were linked to the deleted use<br>for transfer duty, you will be advised that onci<br>sfor duty registration will be terminated. You<br>the deletion request is captured in the text bo<br>rofile.<br>Associated Information<br>Linked Taxpayers:<br>Taxpayer Requests Pending:<br>Additional Payments:<br>Service Profiles:<br>Linked Rights Groups:<br>actitioner<br>s, Manage | er will be<br>we this user is<br>may then<br>ox as this will<br>2<br>0<br>1<br>1      |              |      |  |             |
| hange Details<br>hange Own Password<br>hange Website Profile<br>Hete User<br>y Administrators<br>hlock Account / Reset<br>esword    | Once the delet<br>automatically t<br>Where the uses<br>deleted from y<br>choose to cont<br>Please ensure<br>be tracked age<br>User INFOCMANTIC<br>Lister University<br>Name:<br>ID/Passport Number:<br>Login Name:<br>Created:<br>Linked Roles:<br>User has following in<br>Management, Manag<br>Users                          | te request is authorised, any t<br>ransferred onto your profile.<br>It being deleted is registered to<br>our profile, all links to the tran<br>inue with the deletion or not.<br>that an adequate reason for i<br>ainst an audit history of your p<br>N<br>Niss<br>2021/09/29<br>ghts: Controlling Body Tax Pra<br>pe Groups, Manage Taxpayen | Iaxpayers who were linked to the deleted use<br>for transfer duty, you will be advised that ono<br>ster duty registration will be terminated. You<br>the deletion request is captured in the text be<br>rofile.<br>Associated Information<br>Linked Taxpayor Requests Pending:<br>Additional Payments:<br>Service Profiles:<br>Linked Rights Groups:<br>actitioner<br>s, Manage               | er will be<br>se this user is<br>may then<br>ox as this will<br>2<br>0<br>1<br>1      |              | CHAT |  | <br>ESTION? |

- ii) Select **User**
- iii) Select Delete User

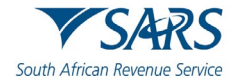

b) The Delete User screen will be displayed

|                                    | RILES                                                                                                    |                                                                                                    |                                     |           |                 |
|------------------------------------|----------------------------------------------------------------------------------------------------|----------------------------------------------------------------------------------------------------|-------------------------------------|-----------|-----------------|
|                                    | As a User, you will only be allowed to delete a linked user from                                                                                                    | your profile if:                                                                                                  |                                     |           |                 |
|                                    | You reflect as an Administrative user against your profile                                                                                                    | э.                                                                                                    |                                     |           |                 |
|                                    | You are not the only user linked to your profile.                                                                                                    |                                                                                                    |                                     |           |                 |
| ax Reference Number                | <ul> <li>There are no pending tax type transfer requests for the</li> </ul>                                                                                                    | associated user.                                                                                                  |                                     |           |                 |
| entification Number                | One or a combination of the above rules may be applicable to                                                                                                    | allow for the deletion of a user.                                                                                 |                                     |           |                 |
|                                    | Note:                                                                                                    |                                                                                                    |                                     |           |                 |
| My Profile                         | <ul> <li>Once the delete request is authorised, any taxpayers will<br/>automatically transferred onto your profile.</li> <li>Where the user being deleted is registered for transfer of<br/>deleted from your profile, all links to the transfer duty re-<br/>choose to continue with the deletion or not.</li> </ul> | ho were linked to the deleted user<br>duty, you will be advised that once<br>gistration will be terminated. You n | will be<br>this user is<br>lay then |           |                 |
| er E                               | Please ensure that an adequate reason for the deletion<br>be tracked against an audit history of your profile.                                                                                                    | request is captured in the text box                                                                               | as this will                        |           |                 |
|                                    | USER INFORMATION                                                                                                    | An example of the formation                                                                                       |                                     |           |                 |
| wite User                          | Name:                                                                                                    | Linked Taxpavers:                                                                                                 | 2                                   |           |                 |
|                                    | ID/Passport Number:                                                                                                    | Taxpayer Requests Pending:                                                                                        | 122                                 |           |                 |
| hango Detaile                      | Login Name:                                                                                                    | Additional Payments:                                                                                              | 0                                   |           |                 |
| nunge octans                       | Created                                                                                                    | Service Profiles:                                                                                                 | 0                                   |           |                 |
| hanne Own Password                 |                                                                                                    | Linked Rights Groups:                                                                                             | 1                                   |           |                 |
| and ge own assword                 | Linked Boles:                                                                                                    |                                                                                                    |                                     |           |                 |
| Change Website Profile             | User has following rights: Controlling Body Tax Practitioner<br>Management, Manage Groups, Manage Taxpayers, Manage<br>Users                                                                                                    |                                                                                                    |                                     |           |                 |
| Delete User                        |                                                                                                    |                                                                                                    | _                                   |           |                 |
|                                    | Please capture a reason for your delete request:                                                                                                    |                                                                                                    |                                     |           |                 |
| My Administrators                  |                                                                                                    |                                                                                                    |                                     |           |                 |
| Unlock Account / Reset<br>Password |                                                                                                    | A                                                                                                    |                                     |           |                 |
|                                    | Delete User                                                                                                    |                                                                                                    |                                     |           |                 |
| ared Access                        |                                                                                                    |                                                                                                    |                                     | THE CHAT  |                 |
|                                    |                                                                                                    |                                                                                                    |                                     | LIVE CHAI | ASK A QUESTION? |

c) Scroll down and click on Delete User

#### 5 HOW TO SUBMIT YOUR TAX PRACTITIONER MEMBER DETAILS ON EFILING

a) Once the Controlling Body Tax Practitioner Function has been activated on eFiling, the RCB should then submit its tax practitioner member details.

#### 5.1 How to submit new individual tax practitioner details

- a) To add a new member (tax practitioner), proceed as follows:
  - i) Click on Services displayed on the main menu
  - ii) Click on Tax practitioner Controlling Body displayed on the left menu
- b) The Maintain Tax Practitioner Details page will be displayed

| H a                              |                                          | Home User                    | Organisations Returns | Customs Duties & Levie | rs Services Tax Status | Contact Log Out |
|----------------------------------|------------------------------------------|------------------------------|-----------------------|------------------------|------------------------|-----------------|
|                                  | Portfolio                                | Taxpayer                     | - : o                 | rganisation            |                        |                 |
| Tax Reference Number             |                                          |                              |                       |                        |                        |                 |
| Identification Number            | MAINTAIN TAX PRACTITIONER DETAILS        |                              |                       |                        |                        |                 |
| My Profile                       | Controlling Body                         |                              |                       |                        |                        |                 |
|                                  | Please capture the datails below to main | tain or add the practitioner | dataile               |                        |                        |                 |
| Other Services                   | Search Criteria                          | and and the placetoner       | details.              |                        |                        |                 |
| Tax Directives                   | Tax Reference Number:                    |                              |                       |                        |                        |                 |
| ax Directives - prior 2017       | Search                                   |                              |                       |                        |                        |                 |
| dditional Services               |                                          |                              |                       |                        |                        |                 |
| ax Practitioner Controlling Body |                                          |                              |                       |                        |                        |                 |
| Maintain Members                 |                                          |                              |                       |                        |                        |                 |
| Notices                          |                                          |                              |                       |                        |                        |                 |
| History                          |                                          |                              |                       |                        |                        |                 |
|                                  |                                          |                              |                       | THE CHAT               |                        |                 |

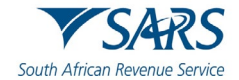

- i) Complete the tax practitioner's **Tax Reference Number**
- c) The system will notify the user that there is no link with the Controlling Body by displaying the following message:

| a matching Tax reactitioner information cou<br>ax Practitioner Information associated to this | o be retrieved using the Tax Reference number pr<br>s Tax Reference number, please click "Continue" or | alternatively |
|-----------------------------------------------------------------------------------------------|----------------------------------------------------------------------------------------------------|---------------|
| lick "Back to Search" to search again.                                                        |                                                                                                    |               |
|                                                                                               |                                                                                                    |               |
|                                                                                               | Back To Search                                                                                         | Continue      |
|                                                                                               |                                                                                                    |               |

- d) Proceed by clicking on **Continue**
- e) The Maintain Members page will be displayed

|                                                                                                    |                           | τ                  | AX PRACTITIONE | R INFORMATION   |                                     |           |                 |
|----------------------------------------------------------------------------------------------------|---------------------------|--------------------|----------------|-----------------|-------------------------------------|-----------|-----------------|
|                                                                                                    | Membership Number         | Initials           | First Name     | Surna           | ame Date of<br>Birth(cccc-mn<br>dd) | n-        |                 |
| ax Reference Number                                                                                                    |                           | Н                  | HOPE           |                 | 1976-03-22                          |           |                 |
| entification Number                                                                                                    | Identification<br>Type So | uth African ID 🗸   | ID Numbe       | er 760322545508 | 2 Country of Issue                  |           |                 |
|                                                                                                    | Tax Reference Number      |                    |                |                 |                                     |           |                 |
| My Profile                                                                                                    | Tax Practitioner Number   |                    | E              | -mail Address   |                                     |           |                 |
|                                                                                                    | FUSIAI AUGLESS            |                    |                |                 |                                     |           |                 |
| her Services                                                                                                    |                           |                    |                |                 |                                     |           |                 |
|                                                                                                    |                           | 2090               |                |                 |                                     |           |                 |
| Directives                                                                                                    | Business Tel No           |                    |                |                 |                                     |           |                 |
|                                                                                                    | Cell Number               |                    |                |                 |                                     |           |                 |
| Directives - prior 2017                                                                                                    |                           |                    |                |                 |                                     |           |                 |
| ditional Services                                                                                                    | 15                        | TAX PRACTITION     | ER COMPLIANT   | WITH?           |                                     |           |                 |
| Practitioner Controlling Body                                                                                                    | Tax<br>Criminal Status    | Y                  | ~              |                 |                                     |           |                 |
|                                                                                                    | Education                 | Y                  | <b>•</b>       |                 |                                     |           |                 |
| Maintain Members                                                                                                    | Code of Conduct           | Development Y      |                |                 |                                     |           |                 |
| latices                                                                                                    | Relationship Status       | Ac                 | tive 🗸         |                 |                                     |           |                 |
| voices                                                                                                    |                           |                    |                |                 |                                     |           |                 |
| listory                                                                                                    |                           | TAX PRA            | CTITIONER PRA  | CTICE INFORMATI | ON                                  | 1         |                 |
|                                                                                                    | Does Practitioner practic | e under a Practice | No V           | Doois           | tration                             |           |                 |
| and the second second sec |                           |                    |                |                 |                                     | LIVE CHAT | ASK & DUESTIONT |

- f) Complete all the required information relating to the new tax practitioner.
- g) Once all the fields have been completed, click on **Submit** at the bottom of the page.

Note the following when completing the Maintain Members Page

- Where the Tax Reference Number completed is incorrect, an error message will be displayed.
- Where the completed Tax Reference Number already forms part of the SARS database, however it has not been linked to the Recognised Controlling body, a blank page will be displayed.
   Proceed by completing the new tax practitioner details.
- All fields of the new tax practitioner must be captured.

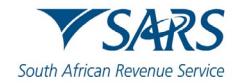

#### 6 HOW TO MANAGE YOUR TAX PRACTITIONER MEMBERS ON EFILING

#### 6.1 How to view notices of a tax practitioner

- a) At any given time, SARS may issue a notice regarding the continuous non-compliance of Controlling Body's individual tax practitioner members. These notices, when received will be stored under the "Notices" sub menu as indicated in the following screen.
- b) To view tax practitioner members, proceed as follows:
  - i) Click on **Services**
  - ii) Click on Tax Practitioner Controlling Body
  - iii) Click on Notices

|                                   | SARS @FILING                                           | Home User | r Organisations Returns | Customs Duties | & Levies Services | Tax Status Cont | act Log Ou     |
|-----------------------------------|--------------------------------------------------------|-----------|-------------------------|----------------|-------------------|-----------------|----------------|
|                                   | Portfolio                                              | Taxpayer  |                         | 6              |                   | 8               |                |
| Tax Reference Number              | · · · · · · · · · · · · · · · · · · ·                  |           | • I Organ               | nisation       | P                 |                 |                |
| Identification Number             | Tax Practitioner Submissions                           |           |                         |                |                   |                 |                |
| -                                 | Letter Description                                     |           |                         |                | Created Date      | Open            | 6              |
| My Profile                        | Tax Practitioner Compliance Status Verification Notice |           |                         |                | 2024/08/07        | View            |                |
|                                   | Tax Practitioner Compliance Status Verification Notice |           |                         |                | 2024/05/07        | View            |                |
|                                   | Tax Practitioner Compliance Status Verification Notice |           |                         |                | 2024/02/07        | View            |                |
| Other Services                    | Tax Practitioner Compliance Status Verification Notice |           |                         |                | 2023/05/07        | View            |                |
| Tay Directives                    | Tax Practitioner Compliance Status Verification Notice |           |                         |                | 2023/02/07        | View            |                |
|                                   | Tax Practitioner Compliance Status Verification Notice |           |                         |                | 2022/11/07        | View            |                |
| ax Directives - prior 2017        | Tax Practitioner Compliance Status Verification Notice |           |                         |                | 2022/08/07        | View            |                |
| 100 10 1                          | Tax Practitioner Compliance Status Verification Notice |           |                         |                | 2022/05/07        | View            |                |
| dditional Services                | Tax Practitioner Compliance Status Verification Notice |           |                         |                | 2022/02/07        | View            |                |
| fax Practitioner Controlling Body | Tax Practitioner Compliance Status Verification Notice |           |                         |                | 2021/11/07        | View            |                |
|                                   | Tax Practitioner Compliance Status Verification Notice |           |                         |                | 2021/08/07        | View            |                |
| Maintain Members                  | Tax Practitioner Compliance Status Verification Notice |           |                         |                | 2021/05/07        | View            |                |
| Notices                           | Tax Practitioner Compliance Status Verification Notice |           |                         |                | 2021/02/07        | View            |                |
|                                   | Tax Practitioner Compliance Status Verification Notice |           |                         |                | 2020/11/07        | View            |                |
| History                           | Tax Practitioner Compliance Status Verification Notice |           |                         |                | 2020/08/07        | View            |                |
|                                   | Tax Practitioner Compliance Status Verification Notice |           |                         | THE CHAT       | 2020/05/07        | View            |                |
| ax Clearance Certificates         | Tax Practitioner Compliance Status Verification Notice |           |                         | LIVE CHAI      | 2020/02/26        | View            | SK A QUESTION? |

- c) The **Tax Practitioner Submissions page** will be displayed with the following fields:
  - i) Letter Description Letter name.
  - ii) **Creation Date** Date letter received.
  - iii) **Open** Option to open the issued letter.
- d) On the applicable **Letter Description** 
  - i) Click on the **View** hyperlink
- e) The following screen will be displayed

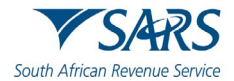

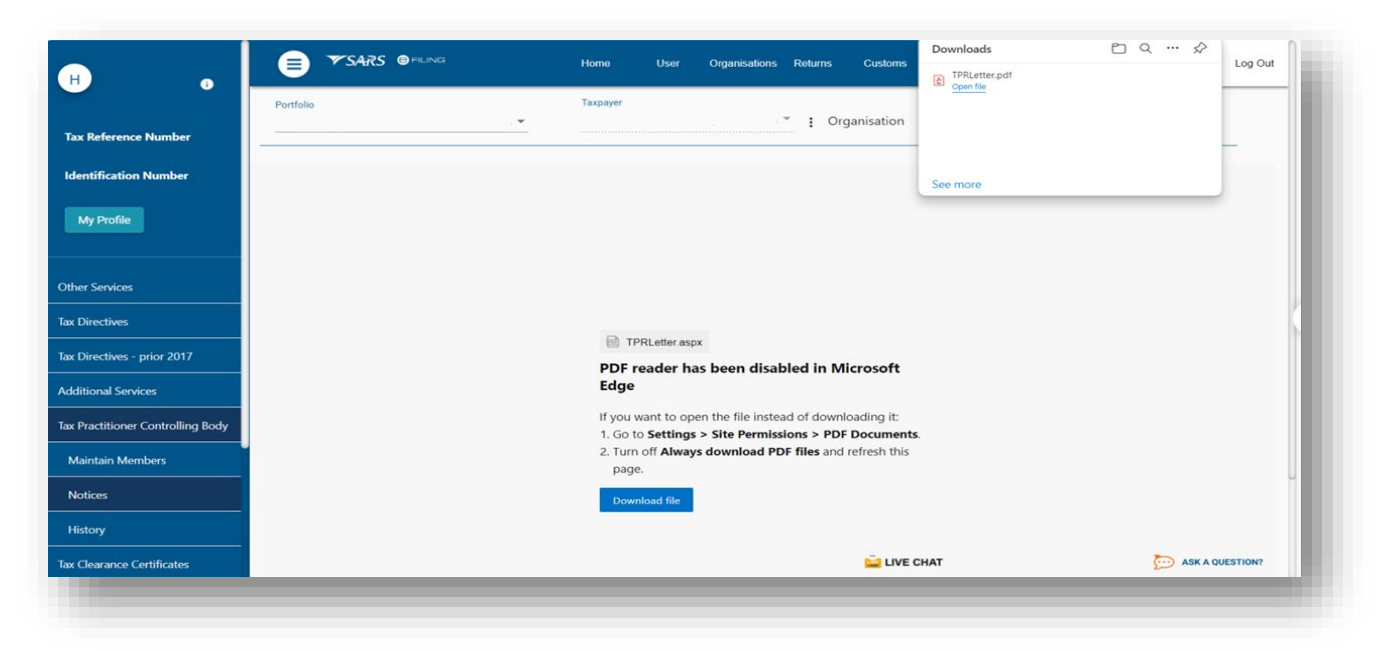

#### f) Click on **Download File**

i) Click on the downloaded PDF document

#### 6.2 How to view the history of a tax practitioner

- a) This functionality allows RCB to view the individual tax practitioner historical information submissions.
- b) To access this functionality, proceed as follows:
  - i) Click on Services
  - ii) Click on Tax Practitioner Controlling Body
  - iii) Click on **History**
- c) The **History** screen page will be displayed.

|                               | Portfolio |         |           |                          | Taxpayer        |                     |                |              |                 |
|-------------------------------|-----------|---------|-----------|--------------------------|-----------------|---------------------|----------------|--------------|-----------------|
| Reference Number              |           |         |           |                          |                 | : Organisation      |                |              |                 |
| ntification Number            |           |         |           | ID Number:<br>From Date: |                 | Surname:            |                |              |                 |
| My Profile                    |           |         |           |                          |                 | Search Show All     |                |              |                 |
| her Services                  | ame       | Surname | ID Number |                          | Registered Name | Practitioner Number | Date_Submitted | Status       | Open            |
| S                             | USAN      | FOURIE  |           |                          |                 |                     | 2023/04/10     | Deregistered | View            |
| Directives                    | USAN      | FOURIE  |           |                          |                 |                     | 2023/01/29     | Active       | View            |
| Directives - prior 2017       |           |         |           |                          |                 |                     |                |              |                 |
| litional Services             |           |         |           |                          |                 |                     |                |              |                 |
| Practitioner Controlling Body |           |         |           |                          |                 |                     |                |              |                 |
| Vaintain Members              |           |         |           |                          |                 |                     |                |              |                 |
| Notices                       |           |         |           |                          |                 |                     |                |              |                 |
| History                       |           |         |           |                          |                 |                     |                |              |                 |
| n Clastanca Cartificator      |           |         |           |                          |                 | <u></u>             | E CHAT         |              | ASK A QUESTION? |

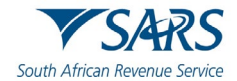

- d) The page will be displayed with the following fields:
  - i) **Name** Name of the tax practitioner.
  - ii) **ID number** Identification number of the tax practitioner.
  - iii) **Registered name** Registered name of the tax practitioner's practice if available.
  - iv) **Practitioners number** Practitioner's number allocated to tax practitioner by SARS.
  - v) **Date submitted** Submission date.
  - vi) Status Tax practitioner registration status
  - vii) **Open** Option to open the submitted data.
- e) The user may search for the tax practitioner by completing the above-mentioned information and click on **Search** or alternatively click on **Show All** to display all the tax practitioner members.
- f) To view the tax practitioner details,
  - i) Click on the **View** hyperlink beside the applicable tax practitioner
  - ii) The following screen will be displayed

|                             |                                       | 1           | TAX PRACTITIONE | R INFORMATION   |                          |          |               |
|-----------------------------|---------------------------------------|-------------|-----------------|-----------------|--------------------------|----------|---------------|
| Me                          | mbership Number                       | Initials    | First Name      | Surname         | Date of<br>Birth(cccc/mr | m/dd)    |               |
| Reference Number            | x                                     | M           |                 |                 |                          | 28       |               |
| Ide                         | ntification Type South A              | frican ID 🗸 | ID Number       |                 | Country of Issue         |          |               |
| tification Number Tax       | Reference Number                      |             |                 |                 |                          |          |               |
| Tax                         | Practitioner Number                   |             | E-m             | ail Address     |                          |          |               |
| Pos                         | stal Address                          |             |                 |                 |                          |          |               |
| y Profile                   |                                       |             |                 |                 |                          |          |               |
|                             |                                       |             |                 |                 |                          |          |               |
|                             |                                       |             |                 |                 |                          |          |               |
| Senéres                     | 209                                   | 0           |                 |                 |                          |          |               |
| Bus                         | siness Tel No                         |             |                 |                 |                          |          |               |
| rectives Cel                | I Number                              |             |                 |                 |                          |          |               |
|                             |                                       |             |                 |                 |                          |          |               |
| rectives - prior 2017       |                                       |             |                 |                 |                          |          |               |
|                             | is taj                                | PRACTITION  | IER COMPLIANT V | VITH?           |                          |          |               |
| onal Services               |                                       | Y v         |                 |                 |                          |          |               |
| Crir                        | minal Status                          | Yv          |                 |                 |                          |          |               |
| actitioner Controlling Body | ucation<br>atinuous Professional Devi | Y V         |                 |                 |                          |          |               |
| Cor                         | te of Conduct                         | N N N       |                 |                 |                          |          |               |
| ntain Members Rel           | ationship Status                      | Sus         | pended v        |                 |                          |          |               |
|                             | anoning oration                       |             | POLINICA T      |                 |                          |          |               |
| ices                        |                                       | TAV DO      |                 |                 |                          |          |               |
| Tax                         |                                       | IAX PRAC    | TITIONER PRACT  | ICE INFORMATION |                          |          |               |
| ory Pra                     | ctitioner Yes ~                       |             |                 |                 |                          |          |               |
| Pra                         | ctice                                 |             |                 | Desistantian    |                          |          |               |
| Ner                         | nisteren                              |             |                 | Redistration    |                          | THE CHAT | ARK & DUERTIO |

#### 6.3 How to view or update tax practitioners' details

- a) RCBs can deregister their tax practitioner members from their list of registered tax practitioners via eFiling.
- b) To update the tax practitioner member details, proceed as follows:
  - i) Select **Services** on the e-filing menu bar.

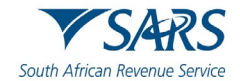

| н                               | Home User Organisations Returns Customs Duties & Levies Services Tax Status Contact Log Out                                                                                                    |
|---------------------------------|----------------------------------------------------------------------------------------------------|
|                                 | Portfolio Texpayer                                                                                                    |
| ax Reference Number             | ······································                                                                                                    |
| dentification Number            | What is Service used for?                                                                                                    |
| My Profile                      | eSTI:<br>Securities Transfer Tax is levied on every transfer of a security. A security is any share or depository; in a company or member's interest, within a close corporation (CC).<br>How will be notified when the eSTT declaration has been processed?<br>After submission of an eSTT declaration, the outcome will be immediately available on eFiling. |
| ther Services                   | eSTT refunds:<br>Request an eSTT refund by correctly completing Part A of the REV1600 form; and emailing it to <u>(bqueries@sars.gov.za</u><br>eStamps+ As per SARS Website dated 07/01/2016:                                                                                                    |
| x Directives                    | "The Stamp Duties Act, 1988 (Act No. 77 of 1968) was repealed with effect from 1 April 2009. It should be noted that all lease agreements executed on or after this date are not liable for Stamp Duty."<br>eStamps - Leases:<br>eStamp Duty is naveled on a lease or an agreement of lease of immovable property.                                             |
| x Directives - prior 2017       | eStamp S-My Explose on a wase of an egreeneer of reade of interviewe property of rights in interviewe property.<br>eStamps - Marketable securities:<br>Marketable securities are investments that can easily be bought, sold, or traded on public exchanges.                                                                                                   |
| dditional Services              | How will I be notified when the eStamp request has been processed?<br>After payment has been made, the outcome will be available on eFiling immediately.                                                                                                    |
| x Practitioner Controlling Body | eSTT and Stamps Payments:<br>eSTT and Stamp (Leases and Marketable securities) payments are allowed only on eFiling. No other payment method will be allowed.                                                                                                    |
| x Clearance Certificates        | Advance Tax Ruling (ATR):<br>The Advance Tax Ruling (ATR) system seeks to promote clarity, consistency and certainty about the interpretation and application of the applicable tax laws.                                                                                                    |
| nrol 3rd Party Data             | How will I be notified when the ATR application has been processed?<br>Clients will be notified via email.                                                                                                    |
| y TP Configuration              | Tax Directives:<br>The purpose of a Tax Directive is to enable SARS to instruct an employer, fund administrator or insurer about how to deduct employees' tax, from certain lump sums to a taxpayer or member.                                                                                                    |
| omplaints                       | How long will it take to get a Tax Directive?                                                                                                    |

- c) Tax Practitioner Controlling Body sub menu will be displayed.
  - i) Select Tax Practitioner Controlling Body option on the services menu.
- d) Select Maintain Members option.
- e) Maintain Tax Practitioner Details page will be displayed.

| н .                               |                                                            | Home User                   | Organisations Returns | Customs     | Duties & Levies | Services | Tax Status | Contact Log    | Out |
|-----------------------------------|------------------------------------------------------------|-----------------------------|-----------------------|-------------|-----------------|----------|------------|----------------|-----|
|                                   | Portfolio                                                  | Taxpaver                    | · : c                 | rganisation |                 |          |            |                |     |
| Tax Reference Number              |                                                            |                             |                       |             | Contra          |          |            |                |     |
| Identification Number             | MAINTAIN TAX PRACTITIONER DETAILS                          |                             |                       |             |                 |          |            |                |     |
| My Profile                        | Controlling Body<br>The Financial Planning Institute (FPI) |                             |                       |             |                 |          |            |                |     |
|                                   | Please capture the details below to maint                  | ain or add the practitioner | details.              |             |                 |          |            |                |     |
| Other Services                    | Search Criteria                                            |                             |                       |             |                 |          |            |                |     |
| Tax Directives                    | Tax Reference Number:                                      |                             |                       |             |                 |          |            |                |     |
| Tax Directives - prior 2017       | Search                                                     |                             |                       |             |                 |          |            |                |     |
| Additional Services               |                                                            |                             |                       |             |                 |          |            |                |     |
| Tax Practitioner Controlling Body |                                                            |                             |                       |             |                 |          |            |                |     |
| Maintain Members                  |                                                            |                             |                       |             |                 |          |            |                |     |
| Notices                           |                                                            |                             |                       |             |                 |          |            |                |     |
| History                           |                                                            |                             |                       |             |                 |          |            |                |     |
| Tax Clearance Certificates        |                                                            |                             |                       | LIVE C      | CHAT            |          |            | ASK A QUESTION | N?  |
|                                   | -                                                          |                             |                       |             |                 |          |            |                |     |

- f) Insert the **Tax Reference Number** of the tax practitioner on the textbox and click on the **Search** button.
- g) The tax practitioner details submitted will be displayed.

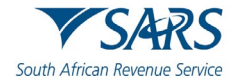

|                                                                       | TAX PRACTI                 | TIONER INFORMATION   |                                  |  |
|-----------------------------------------------------------------------|----------------------------|----------------------|----------------------------------|--|
| Membership Numb                                                       | er Initials First Nam      | e Sumame             | Date of<br>Birth(cccc-mm-<br>dd) |  |
| ax Reference Number                                                   | HOPE                       |                      | 1976-03-22                       |  |
| entification Number Identification<br>Type                            | South African ID V         | lumber 7603225455082 | Country of Issue                 |  |
| My Profile Tax Reterence Nun<br>Tax Practitioner Nu<br>Postal Address | mber                       | E-mail Address       |                                  |  |
| her Services                                                          | 2090                       |                      |                                  |  |
| x Directives Business Tel No                                          |                            |                      |                                  |  |
| Directives - prior 2017                                               |                            |                      |                                  |  |
| ditional Services                                                     | IS TAX PRACTITIONER COMPLI | ANT WITH?            |                                  |  |
| Practitioner Controlling Body Education                               | Y v<br>Y v                 |                      |                                  |  |
| Aaintain Members Continuous Profess<br>Code of Conduct                | ional Development Y v      |                      |                                  |  |
| Notices Relationship Status                                           | Active                     |                      |                                  |  |
| History                                                               | TAX PRACTITIONER           | PRACTICE INFORMATION |                                  |  |
| I THE DIM HOUD IN                                                     |                            |                      |                                  |  |

- h) Complete the information to be updated on the Maintain Member page
- i) Once completed, click on the **Submit button** displayed at the end of the page.

#### 6.4 How to deregister a tax practitioner

- a) To deregister a tax practitioner member, proceed as follows:
  - i) Select **Services** on the e-filing menu bar.
  - ii) Select **Tax Practitioner Controlling Body** option on the services menu.
  - iii) Select Maintain Members option.
  - iv) Complete the **Tax Reference Number** of the relevant tax practitioner on the textbox and click on the **Search** button.

| H a                             |                                                                | Home User                  | Organisations Retu | rns Customs  | Duties & Levies | Services Tax Stat | is Contact Lo | og Out |
|---------------------------------|----------------------------------------------------------------|----------------------------|--------------------|--------------|-----------------|-------------------|---------------|--------|
| Tax Reference Number            | Portfolio                                                      | Taxpaver                   |                    | Organisation |                 |                   |               |        |
| Identification Number           |                                                                |                            |                    |              |                 |                   |               |        |
| My Profile                      | Controlling Body<br>The Financial Planning Institute (FPI)     |                            |                    |              |                 |                   |               |        |
| ther Services                   | Please capture the details below to maintai<br>Search Criteria | in or add the practitioner | details.           |              |                 |                   |               |        |
| x Directives                    | Tax Reference Number:                                          |                            |                    |              |                 |                   |               |        |
| x Directives - prior 2017       | Search                                                         |                            |                    |              |                 |                   |               |        |
| dditional Services              |                                                                |                            |                    |              |                 |                   |               |        |
| x Practitioner Controlling Body |                                                                |                            |                    |              |                 |                   |               |        |
| Maintain Members                |                                                                |                            |                    |              |                 |                   |               |        |
| Notices                         |                                                                |                            |                    |              |                 |                   |               |        |
| History                         |                                                                |                            |                    |              |                 |                   |               |        |
| ax Clearance Certificates       |                                                                |                            |                    | LIVE         | CHAT            |                   | ASK A QUESTI  | ON?    |

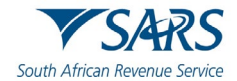

b) Fill in the tax practitioner compliance details as required on the screen. To deregister a tax practitioner, on the **dropdown Relationship Status**, select **Deregistered** 

| Tax                         | N                |  |
|-----------------------------|------------------|--|
| Criminal Status             | Y                |  |
| Education                   | N                |  |
| Continuous Professional Dev | velopment Y 📼    |  |
| Code of Conduct             | Y                |  |
| Relationship Status         | Deregistered -   |  |
|                             | Active           |  |
| 0                           | TAX OD Cancelled |  |

#### Note:

- If you are only interested in updating information of a tax practitioner and not deregistering a tax practitioner, the Relationship Status must be selected as "Active".
- Any other selected Relationship Status (Cancel, Inactive, Suspend, and Deregistered) will result in the tax practitioner being recorded as "Unregistered".
- c) Click on the **Submit** button at the bottom of the page. A pop-up message will be displayed.

| Identification Number                                                     | Tax<br>Criminal Status                 | Y v<br>Y v      |                     |          |  |  |
|---------------------------------------------------------------------------|----------------------------------------|-----------------|---------------------|----------|--|--|
|                                                                           | Education<br>Continuous Professional [ | Development Y v |                     |          |  |  |
| My Profile                                                                | Code of Conduct<br>Relationship Status | Y 🗸<br>Deregi   | istered 🗸           |          |  |  |
| ther Services                                                             | Does Practitioner practice             | TAX PRACT       |                     | ORMATION |  |  |
| x Directives                                                              | Name<br>Tax TypePlease sele            | ct Tax Type 🗸 T | ax Reference Number | Number   |  |  |
| c Directives - prior 2017                                                 | Registered<br>Address                  |                 |                     |          |  |  |
|                                                                           |                                        |                 |                     |          |  |  |
| lditional Services                                                        |                                        |                 |                     |          |  |  |
| dditional Services<br>x Practitioner Controlling Body                     |                                        |                 |                     |          |  |  |
| kirtional Services<br>« Practitioner Controlling Body<br>Maintain Members | Business<br>Tel No                     |                 |                     |          |  |  |

- d) Select "**Ok**".
- e) A message of a successful submission to SARS will be displayed.

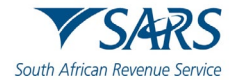

| •                                 | MAINTAIN MEMBERS<br>Tax Practitioner Information<br>Submitted Successfully to SARS. Please allow 24hrs for update to reflect. |                 |
|-----------------------------------|----------------------------------------------------------------------------------------------------|-----------------|
| Tax Reference Number              | Back to Search                                                                                                    |                 |
| Identification Number             |                                                                                                    |                 |
| My Profile                        |                                                                                                    |                 |
| Other Services                    |                                                                                                    |                 |
| Tax Directives                    |                                                                                                    |                 |
| Tax Directives - prior 2017       |                                                                                                    |                 |
| Additional Services               |                                                                                                    |                 |
| fax Practitioner Controlling Body |                                                                                                    |                 |
| Maintain Members                  |                                                                                                    |                 |
| Notices                           |                                                                                                    |                 |
| History                           |                                                                                                    |                 |
| Tax Clearance Certificates        | LIVE CHAT                                                                                                    | ASK A QUESTION? |

f) SARS will update the profile of the tax practitioner submission accordingly.

### 7 DEFINITIONS AND ACRONYMS

Link for centralised definitions, acronyms, and abbreviations: <u>Glossary A-M | South African Revenue Service</u> (sars.gov.za)

#### DISCLAIMER

The information contained in this guide is intended as guidance only and is not considered to be a legal reference, nor is it a binding ruling. The information does not take the place of legislation and readers who are in doubt regarding any aspect of the information displayed in the guide should refer to the relevant legislation or seek a formal opinion from a suitably qualified individual.

#### For more information about the contents of this publication you may:

- Visit the SARS website at www.sars.gov.za;
- Make a booking to visit the nearest SARS branch;
- Contact your own tax advisor / tax practitioner;
- If calling from within South Africa, contact the SARS Contact Centre on 0800 00 SARS (7277); or
- If calling from outside South Africa, contact the SARS Contact Centre on +27 11 602 2093 (only between 8am and 4pm South African time).